## Как начать использовать точку доступа T-Mobile из школьного округа Reynolds (версия 1)

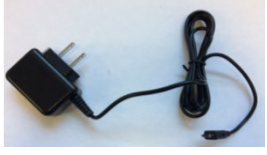

1. Подключите зарядное устройство к стене.

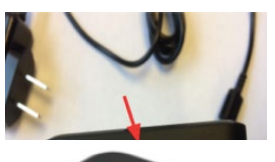

2. Подсоедините зарядный кабель к порту зарядки на точке доступа.

3. Чтобы включить точку доступа, нажмите и держитеRu кнопку питания в течение 3 секунд, пока на экране не отобразится «Добро пожаловать».

4. Когда вы увидите T-mobile на экране, дважды нажмите кнопку питания, чтобы увидеть название Wi-Fi.

5. Нажмите кнопку питания еще раз, чтобы увидеть пароль.

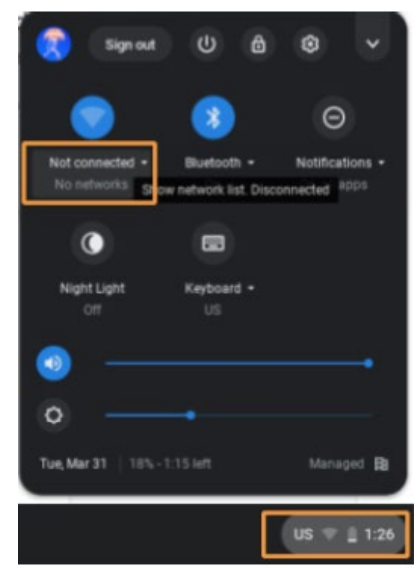

## Как подключить Chromebook к точке доступа

В правом нижнем углу нажмите на время. In the bottom right corner, click on the time.

Выберите «Не подключен».

Нажмите на имя Wi-Fi, которое вы нашли в шаге 4. Это должно быть что-то вроде «Franklin T9 1234».

Введите пароль, который вы нашли в шаге 5.

Нажмите «Подключиться».

Chromebook подключен!

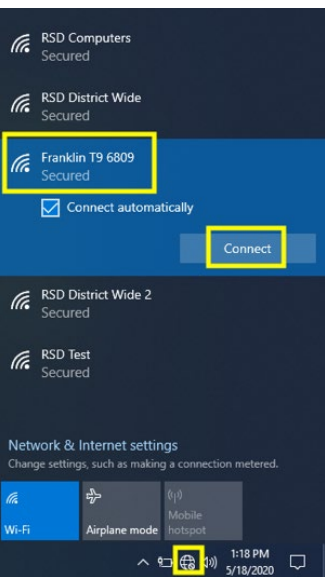

## Как подключить ноутбук с Windows к точке доступ

оступ 🔠

В правом нижнем углу нажмите на значок глобуса.

Нажмите на имя Wi-Fi, которое вы нашли в шаге 4. Это должно быть что-то вроде «Franklin T9 1234».

Нажмите «Подключиться».

Введите пароль, который вы нашли в шаге 5.

Нажмите «Далее».

Нажмите «Да», если появится вопрос «Хотите ли вы, чтобы ваш РС можно было обнаружить другими РС и устройствами в этой сети?»

Ноутбук Windows теперь подключен!